**Opportunity Registration System User Guide for SI** 

Jul. 2017

# **About This Guide**

This guide provides operations for a SI to use the opportunity registration system.

## In This Guide

Topics provided in this guide include:

- Chapter 1 Basic Operation
- Chapter 2 Project Management

# **Table of Contents**

| About This Guide                                                     | iii |
|----------------------------------------------------------------------|-----|
| In This Guide                                                        | iii |
| Table of Contents                                                    | v   |
| Basic Operation                                                      | 1   |
| Visiting Opportunity Registration System                             | 1   |
| Changing the Display Language                                        | 2   |
| Registering a SI Account                                             | 2   |
| Login                                                                | 5   |
| Forgetting Password                                                  | 5   |
| Project Management                                                   | 8   |
| Adding Projects                                                      | 8   |
| Adding Video Conferencing System Projects                            | 8   |
| Adding SFB Phone Projects                                            | 9   |
| Adding SIP Phone Projects                                            |     |
| Editing, Extending or Deleting Projects from the Project Detail Page |     |
| Editing, Extending or Deleting Video Conferencing Projects           |     |
| Editing, Extending or Deleting SFB Phone Projects                    |     |
| Editing, Extending or Deleting SIP Phone Projects                    | 14  |

# **Basic Operation**

This chapter provides basic operating instructions for opportunity registration system.

Topic includes:

- Visiting Opportunity Registration System
- Changing the Display Language
- Registering a SI Account
- Login
- Forgetting Password

## **Visiting Opportunity Registration System**

### To visit opportunity registration system:

- **1.** Open a web browser.
- **2.** Enter the domain name of opportunity registration system in the address bar, and then press the **Enter** key.

The opportunity registration system is displayed as below:

|         |        |                               | 中文   English   España |  |
|---------|--------|-------------------------------|-----------------------|--|
| Yealink |        |                               |                       |  |
|         | Welcon | ne<br>THEA<br>Forget Password |                       |  |
|         |        | 1                             |                       |  |
|         |        |                               |                       |  |

# **Changing the Display Language**

### To change the display language:

**1.** Click 中文 or **English** or **Español** on the top right of the page, the page will be displayed in Chinese or English or Spanish.

| Yealink |                              |                                   | Φ\$   English   España |
|---------|------------------------------|-----------------------------------|------------------------|
|         | W                            | /elcome                           |                        |
| -       | Erral<br>Password<br>Captcha | PEUr                              |                        |
|         | Register                     | Forgot Password                   |                        |
|         | Copyright © 2017             | Vealisk Inc. All rights reserved. |                        |

## **Registering a SI Account**

### To register a SI account:

1. Click Register.

**2.** Configure the basic information.

| Register                          |                                                                                                    |  |  |  |
|-----------------------------------|----------------------------------------------------------------------------------------------------|--|--|--|
| Attention:<br>All fields with* ar | e required                                                                                                    |  |  |  |
| Basic Info                        | rmation                                                                                                    |  |  |  |
| Email*                            |                                                                                                    |  |  |  |
| Password*                         |                                                                                                    |  |  |  |
| Confirm Password*                 |                                                                                                    |  |  |  |
| Type*                             | <ul> <li>VCS[Video Conferencing Opportunity Registration System]</li> <li>Skype for business-Phone</li> <li>SIP-Phone</li> </ul> |  |  |  |
| Re                                | turn Next Step                                                                                                    |  |  |  |

| Contact Name*              |                   |  |
|----------------------------|-------------------|--|
| Job Title                  |                   |  |
| Phone                      |                   |  |
| Country*                   | •                 |  |
| Company Name*              |                   |  |
| Company website            |                   |  |
| Company Desc               |                   |  |
| Distributes that you       |                   |  |
| want to cooperate<br>with* |                   |  |
| Previo                     | us Step Next Step |  |

- 3. Click Next Step to continue or Return to back to the previous page.
- 4. If you want to register Video Conferencing System opportunity, please check the VCS[Video Conferencing System] checkbox in the Type field; If you want to register SFB-Phone opportunity, please check the SFB-Phone checkbox in the Type field; if you want to register SIP-Phone opportunity, please check the SIP-Phone checkbox in the Type field. You can also check both of them. Yealink regional manager can change the type of your account.
- 5. Note that the Country refers to the country where the SI has business, you can select multiple countries from pull-down list of Country, and after you register the account successfully, only regional managers or administrators can edit the country.
- 6. Click Next Step to continue or Previous Step to back to the previous page.
- 7. Confirm your registration information.
- 8. Click Finish to complete the registration.

The page will prompt "Successful registration!"

| Тір |                          | × |
|-----|--------------------------|---|
| Ŷ   | Successful registration! |   |
|     | Ok                       |   |

9. Click Ok.

## Login

### To log into opportunity registration system:

**1.** Enter the email and password you set in registration, captcha in the corresponding field.

|            | Welcome |                  |
|------------|---------|------------------|
| 💌 Email    |         |                  |
| * Password |         |                  |
| Captcha    |         | - <del>SC3</del> |
| Register   |         | Forgot Password  |
|            | Log in  |                  |

2. Click Log in.

## **Forgetting Password**

If you forget password, you have to click **Forgot password** to reset password.

### To reset password:

**1.** Click Forgot password.

|            | Welcome |                 |
|------------|---------|-----------------|
| 🔄 Email    |         |                 |
| * Password |         |                 |
| Captcha    |         | BAPP            |
| Register   |         | Forgot Password |
|            | Log in  |                 |

2. Enter your registered email and captcha in the corresponding field.

| Password Recovery                                                                                      |      |  |  |
|----------------------------------------------------------------------------------------------------|------|--|--|
| Please input the email address you registered. Then system will send you a link to reset the password. |      |  |  |
| chenyuany@yealink.com                                                                                  |      |  |  |
| 9QNT                                                                                                   | 90N7 |  |  |
| Return                                                                                                 | ОК   |  |  |

3. Click OK.

The page prompts "The mail is sent successfully!".

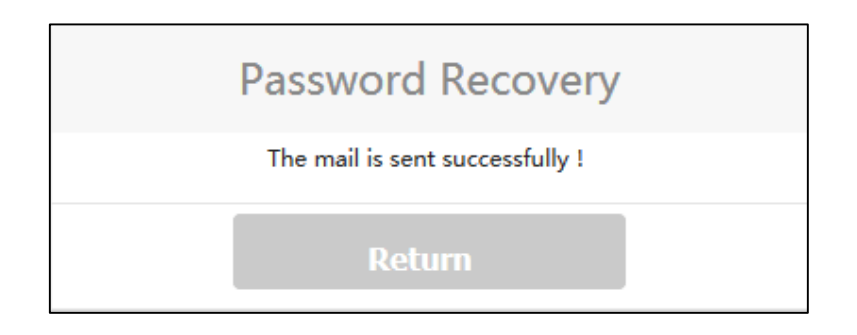

4. Log into your registered email and click the link to set a new password.

5. Enter the new password and re-enter the password to confirm.

|     | Reset Password |
|-----|----------------|
| *   | •••••          |
| 34: | •••••          |
|     | ОК             |

6. Click **OK** to accept the change.

The page prompts "password changes succeeded!"

| Тір |   |                             | × |
|-----|---|-----------------------------|---|
|     | Ŷ | Password changes succeeded! |   |
|     |   | Ok                          |   |

7. Click **OK** to back to the home page.

# **Project Management**

The SI can add, edit, extend and delete projects via opportunity registration system.

This chapter provides the account management, Topics include:

- Adding Projects
- Editing, Extending or Deleting Projects from the Project Detail Page

## **Adding Projects**

### **Adding Video Conferencing System Projects**

To add Video Conferencing System projects:

1. Click VCS Opportunity Registration->Register(Video Conferencing) in the menu bar.

| Yealink                          |                              |                      |           |          |   |
|----------------------------------|------------------------------|----------------------|-----------|----------|---|
| Menue «                          | + Register(Video Conferencin | g)                   |           |          |   |
| 🕂 💼 VCS Opportunity Registration | Project Detail               |                      |           |          |   |
| Opportunity Manage(Video         |                              |                      | LIL Cause | Batura   |   |
| + Register(Video Conferencia     |                              |                      | M Save    | - Return |   |
| - Duplication Manage             | End User Information         |                      |           |          |   |
| - 📇 User Manage                  | SI/Reseller Information      | End User Information |           |          |   |
| - Le Personal Information        | Opportunity Information      | End User Name *      |           |          |   |
| 🚊 💼 SFB Opportunity Registration | Yealink Information          | Countral             |           | -        | - |
| - Opportunity Manage(SFB)        | Competitor(s) Information    | Country              |           |          | • |
| + Register(SFB)                  | Additional Information       | State/Province *     |           |          |   |
| Duplication Manage               |                              | City *               |           |          |   |
| - 28 User Manage                 |                              | Contact              |           |          |   |

2. Configure the Video Conferencing information

Note that the options from the pull-down list of **Country** are consistent with the countries which are selected when you register a SI account.

3. Click [I Save] to accept the change.

The page prompts "Create successfully!"

| Tip |   |                       | × |
|-----|---|-----------------------|---|
|     | Ŷ | Create Successfully ! |   |
|     |   | Ok                    |   |

4. Click Ok.

The project will be displayed in the project list, and the project status is unknown, it means you need wait for regional manager to verify it.

| Pr | Yoject List(Video Conferencing)                        |           |                  |         |             |       |            |          |                  |       |               |                |                     |           |        |                            |
|----|--------------------------------------------------------|-----------|------------------|---------|-------------|-------|------------|----------|------------------|-------|---------------|----------------|---------------------|-----------|--------|----------------------------|
| 4  | + Register(Video Conferencing) ᠿ Export 🚫 Batch cancel |           |                  |         |             |       |            |          |                  |       |               |                |                     |           |        |                            |
|    | Detail                                                 | Subscribe | Project No.      | Country | Distributor | SI    | Applicant  | End User | Industry         | Sites | Register Time | Project Status | When to Deploy/Ship | Order Qua | Is YMS | Top Deal                   |
| 6  | Detail                                                 |           | 17102419312296ae | Brazil  | qvcAgent    | VCS   | qvcAgent   | fwef     | Top 500 Enter    | 5     | 2017-10-24    | Cancel         | 2017-10-18          | 0         |        | B (Important & Not Urgent) |
| 0  | Detail                                                 |           | 1710241731224e44 | America |             | testv | qvcManager | testv    | Public Instituti | 3     | 2017-10-24    | Cancel         | 2017-10-03          | 0         |        | A (Important & Urgent)     |
| 0  | 🕕 Detail                                               |           | 171024164842eba8 | America |             | testv | qvcManager | testv    | Public Instituti | 2     | 2017-10-24    | Reject         | 2017-10-10          | 0         |        | B (Important & Not Urgent) |

### **Adding SFB Phone Projects**

To add SFB phone projects:

5. Click SFB Opportunity Registration->Register(SFB) in the menu bar.

| Menue «                             | + Register(SFB)           |                                                                      |                      |
|-------------------------------------|---------------------------|----------------------------------------------------------------------|----------------------|
| E SEB Opportunity Registration      | Project Detail            |                                                                      |                      |
| Opportunity Manage(SFB)             |                           |                                                                      |                      |
| Register(SFB)                       |                           | H Save                                                               | ← Return             |
| Personal Information                | Opportunity and End User  |                                                                      |                      |
| E IP Phone Opportunity Registration | Information               | Opportunity and End User Information                                 |                      |
| Opportunity Manage(SIP)             | SI/Reseller Information   | End User Name *                                                      |                      |
| Register(SIP)                       | Yealink Information       |                                                                      |                      |
| Personal Information                | Competitor(s) Information | Country                                                              | - · · ·              |
| -                                   | Additional Information    | State/Province *                                                     |                      |
|                                     |                           | City *                                                               |                      |
|                                     |                           | City                                                                 |                      |
|                                     |                           | Type of End User *                                                   |                      |
|                                     |                           | Website of End User * (If not applicable.                            |                      |
|                                     |                           | please enter no)                                                     |                      |
|                                     |                           | Industry*                                                            | - *                  |
|                                     |                           |                                                                      |                      |
|                                     |                           | Quantity of Phones Required *                                        |                      |
|                                     |                           | Platform * (Brand of Softswitch/IP PBX/SIP                           |                      |
|                                     |                           | Trunking)                                                            |                      |
|                                     |                           | Tested Yealink SIP-Phone to End User*                                | © Yes ◎ No           |
|                                     |                           | When to Submit RFP/RFQ * (Request for<br>Proposal/Request for Quote) | Click to select time |
|                                     |                           |                                                                      |                      |

6. Configure the SFB phone information

Note that the options from the pull-down list of **Country** are consistent with the countries which are selected when you register a SI account.

7. Click Save to accept the change.

The page prompts "Create successfully!"

| Tip |   |                       | × |
|-----|---|-----------------------|---|
|     | Ŷ | Create Successfully ! |   |
|     |   | Ok                    |   |

8. Click Ok.

The project will be displayed in the project list, and the project status is unknown, it means you need wait for regional manager to verify it.

| Project Lis              | Project List(SFB) |         |             |           |          |                  |            |       |               |                |             |             |
|--------------------------|-------------------|---------|-------------|-----------|----------|------------------|------------|-------|---------------|----------------|-------------|-------------|
| + Register(SFB) 1 Export |                   |         |             |           |          |                  |            |       |               |                |             |             |
| Detail                   | Project No        | Country | Distributor | Applicant | End User | Type of End User | Industry   | Sites | Register Time | Project Status | Platform    | When to Dep |
| Oetail                   | 1707171419109f75  | Canada  |             | hdSi      | jack     | 2549             | Government | 10    | 2017-07-17    | Unknown        | SIP trunkir | 2017-07-19  |
| Detail                   | 1707130848326afc  | Canada  |             | hdSi      | ERWER    | 2323             | Healthcare | 2     | 2017-07-13    | Unknown        | 22          | 2017-07-18  |

### **Adding SIP Phone Projects**

To add SIP phone projects:

1. Click SIP Phone Opportunity Registration->Register(SIP) in the menu bar.

| Menue «                                | + Register(SIP)           |                                                                      |                       |
|----------------------------------------|---------------------------|----------------------------------------------------------------------|-----------------------|
| 🗄 💼 SFB Opportunity Registration       | Project Detail            |                                                                      |                       |
| Opportunity Manage(SFB)                |                           |                                                                      | 4. Datum              |
| Register(SFB)                          |                           | H Save                                                               | Return                |
| Personal Information                   | Opportunity and End User  |                                                                      |                       |
| 🗄 💼 SIP Phone Opportunity Registration | Information               | Opportunity and End User Information                                 |                       |
|                                        | SI/Reseller Information   | End User Name *                                                      |                       |
| Register(SIP)                          | Yealink Information       | Country*                                                             | - •                   |
| Personal Information                   | Competitor(s) Information |                                                                      |                       |
|                                        | Additional Information    | State/Province *                                                     |                       |
|                                        |                           | City*                                                                |                       |
|                                        |                           |                                                                      |                       |
|                                        |                           | Type of End User *                                                   |                       |
|                                        |                           | Website of End User * (If not applicable,                            |                       |
|                                        |                           | please enter no)                                                     |                       |
|                                        |                           | Industry*                                                            | - v                   |
|                                        |                           | Quantity of Phones Required *                                        |                       |
|                                        |                           | Platform * (Brand of Softswitch/IP PBX/SIP<br>Trunking)              |                       |
|                                        |                           | Tested Yealink SIP-Phone to End User*                                | © Yes ◎ No            |
|                                        |                           | When to Submit RFP/RFQ * (Request for<br>Proposal/Request for Quote) | Click to select time  |
|                                        |                           | When to DeclayObia *                                                 | Chale be extract time |

**2.** Configure the SIP phone information.

Note that the options from the pull-down list of **Country** are consistent with the countries which are selected when you register a SI account.

3. Click H Save to accept the change.

The page prompts "Create successfully!"

| Tip |   |                       | × |
|-----|---|-----------------------|---|
|     | Ŷ | Create Successfully ! |   |
|     |   | Ok                    |   |

4. Click Ok.

The project will be displayed in the project list, and the project status is unknown, it means you need wait for regional manager to verify it.

| Project List(SIP) |                           |         |             |           |          |                  |            |       |                        |                |          |
|-------------------|---------------------------|---------|-------------|-----------|----------|------------------|------------|-------|------------------------|----------------|----------|
| 🕂 Registe         | + Register(SIP) 1. Export |         |             |           |          |                  |            |       |                        |                |          |
| Detail            | Project No                | Country | Distributor | Applicant | End User | Type of End User | Industry   | Sites | When to Submit RFP/RFQ | Project Status | Platform |
| Detail            | 170717143246f879          | Canada  |             | hdSi      | Mars     | 2550             | Healthcare | 20    | 2017-07-12             | Unknown        | PBX      |

## Editing, Extending or Deleting Projects from the

## **Project Detail Page**

You can edit, extend and delete the project information from the Project Detail page. Extending a project means, for a past project, end-user needs to extend it as a new one.

### **Editing, Extending or Deleting Video Conferencing Projects**

#### To edit, extend or delete Video Conferencing System projects:

 Click VCS Opportunity Registration-> Opportunity Manage(Video Conferencing) in the menu bar.

| Menue «                      | Opportunity                              | y Manage | e(Vide                           | o Conferenci | ing)                                                   |                  |        |                     |  |  |
|------------------------------|------------------------------------------|----------|----------------------------------|--------------|--------------------------------------------------------|------------------|--------|---------------------|--|--|
| CS Opportunity Registration  | Keyword                                  | Keyword  |                                  |              | Industry                                               | •                | Ŧ      | Create Time         |  |  |
| Opportunity Manage(Video     | Project Status                           | •        |                                  | Ψ.           | Country                                                | • •              |        | Won/Lost Date       |  |  |
| + Register(Video Conferencir | Top Deal                                 | •        | • ¥                              |              | Area                                                   | •                | Ŧ      | Is Yealink Certifie |  |  |
| - Duplication Manage         | Project                                  | «        | Project List(Video Conferencing) |              |                                                        |                  |        |                     |  |  |
| - 🗥 User Manage              | \Rightarrow All                          | All      |                                  |              | 🕂 Register(Video Conferencing) 🔂 Export 🚫 Batch cancel |                  |        |                     |  |  |
| Personal Information         | Disposed<br>Disposed                     | Disposed |                                  | Detail       | Subscribe                                              | Project No.      | Count  | ry Distributor      |  |  |
| SFB Opportunity Registration | <ul> <li>Unassigned Distribut</li> </ul> |          |                                  | Detail       |                                                        | 17102419312298ae | Brazil | avcAgent            |  |  |

#### 2. Click Detail to view the desired Video Conferencing project.

| Project Lis               | roject List(SFB) |         |             |           |          |                  |            |       |               |                |             |    |
|---------------------------|------------------|---------|-------------|-----------|----------|------------------|------------|-------|---------------|----------------|-------------|----|
| + Register(SFB) 1. Export |                  |         |             |           |          |                  |            |       |               |                |             |    |
| Detail                    | Project No       | Country | Distributor | Applicant | End User | Type of End User | Industry   | Sites | Register Time | Project Status | Platform    | W  |
| Detail                    | 1707171419109f75 | Canada  |             | hdSi      | jack     | 2549             | Government | 10    | 2017-07-17    | Unknown        | SIP trunkir | 20 |
| Oetail                    | 1707130848326afc | Canada  |             | hdSi      | ERWER    | 2323             | Healthcare | 2     | 2017-07-13    | Unknown        | 22          | 2  |

3. From the Project Detail page, you can:

| <ul> <li>Click</li> </ul> | 🜈 Edit |  |
|---------------------------|--------|--|
|---------------------------|--------|--|

Edit the Video Conferencing project information.

Click Save to accept the change.

The page prompts "Edit Successfully!"

| Tip |                     | × |
|-----|---------------------|---|
| Q   | Edit Successfully ! |   |
|     | Ok                  |   |

#### Click **Ok**.

| - Click | Extend |
|---------|--------|
|         |        |

Configure the Video Conferencing project information.

| Click | H Save | to accept the change. |
|-------|--------|-----------------------|
|-------|--------|-----------------------|

The page prompts "Create successfully!"

| Tip |                       | × |
|-----|-----------------------|---|
| Ŷ   | Create Successfully ! |   |
|     | Ok                    |   |

Click **Ok**, the project will be displayed in the project list, and the project status is unknown.

| - Click | C Delete                                  |   |
|---------|-------------------------------------------|---|
|         | Tip                                       | × |
|         | Do you want to delete the current record? |   |
|         | Ok Cancel                                 |   |

Click **Ok** to confirm to delete the project.

## **Editing, Extending or Deleting SFB Phone Projects**

#### To edit, extend or delete SFB phone projects:

4. Click SFB Opportunity Registration-> Opportunity Manage(SFB) in the menu bar.

|                                             | 112             |        |                |           |           |           |           |                           |                 |                      |                    |                  |               |                | _           |
|---------------------------------------------|-----------------|--------|----------------|-----------|-----------|-----------|-----------|---------------------------|-----------------|----------------------|--------------------|------------------|---------------|----------------|-------------|
| Aenue «                                     | Opportunity     | Manage | (SFB)          |           |           |           |           |                           |                 |                      |                    |                  |               |                | 0           |
| 🕀 💼 SFB Opportunity Registration            | Keyword:        | Keywo  | rd Industry: - |           | -         | · · · · · |           | Click to select time to C |                 | Click to select time |                    | 🔎 Search 🛞 Reset |               |                |             |
| Opportunity Manage(SFB)                     | Project Status: | -      |                | * C       | ountry:   | -         | ٣         | Won Date:                 | Click to select | time to C            | lick to select tir | ne               |               |                |             |
| + Register(SFB)                             |                 |        |                |           |           |           |           |                           |                 |                      |                    |                  |               |                |             |
| -2 Personal Information                     | Project         | ~      | Project List   | t(SFB)    |           |           |           |                           |                 |                      |                    |                  |               |                |             |
| E SIP Phone Opportunity Registration        | 🛶 All           |        | + Registe      | er(SFB)   | Export    |           |           |                           |                 |                      |                    |                  |               |                |             |
| <ul> <li>Opportunity Manage(SIP)</li> </ul> |                 |        | Detail         | Project N | lo        | Country   | Distribut | or Applicant              | End User        | Type of End Use      | r Industry         | Sites            | Register Time | Project Status | Platform    |
| Register(SIP)                               |                 |        | Detail         | 1707171   | 419109175 | Canada    |           | hdSi                      | jack            | 2549                 | Government         | 10               | 2017-07-17    | Unknown        | SIP trunkir |
| Personal mormation                          |                 |        | O Detail       | 1707130   | 848326afc | Canada    |           | hdSi                      | ERWER           | 2323                 | Healthcare         | 2                | 2017-07-13    | Unknown        | 22          |

5. Click **Detail** to view the desired SFB phone project.

| Project Lis                | t(SFB)           |         |             |           |          |                  |            |       |               |                |             |    |
|----------------------------|------------------|---------|-------------|-----------|----------|------------------|------------|-------|---------------|----------------|-------------|----|
| + Registe                  | er(SFB) 🚺 Export |         |             |           |          |                  |            |       |               |                |             |    |
| Detail                     | Project No       | Country | Distributor | Applicant | End User | Type of End User | Industry   | Sites | Register Time | Project Status | Platform    | w  |
| Detail                     | 1707171419109f75 | Canada  |             | hdSi      | jack     | 2549             | Government | 10    | 2017-07-17    | Unknown        | SIP trunkir | 20 |
| <ol> <li>Detail</li> </ol> | 1707130848326afc | Canada  |             | hdSi      | ERWER    | 2323             | Healthcare | 2     | 2017-07-13    | Unknown        | 22          | 20 |

6. From the Project Detail page, you can:

| - Click | 🕑 Edit |
|---------|--------|

Edit the SFB phone project information.

Click H Save to accept the change.

The page prompts "Edit Successfully!"

| Tip |   |                     | × |
|-----|---|---------------------|---|
|     | 9 | Edit Successfully ! |   |
|     |   | Ok                  |   |

Click **Ok**.

| - Click | L Extend |
|---------|----------|
| CIICK   | Extend   |

1

Configure the SFB phone project information.

| Click | " Save | to accept the change. |
|-------|--------|-----------------------|
|-------|--------|-----------------------|

The page prompts "Create successfully!"

| Tip |                       | × |
|-----|-----------------------|---|
| Ŷ   | Create Successfully ! |   |
|     | Ok                    |   |

Click **Ok**, the project will be displayed in the project list, and the project status is unknown.

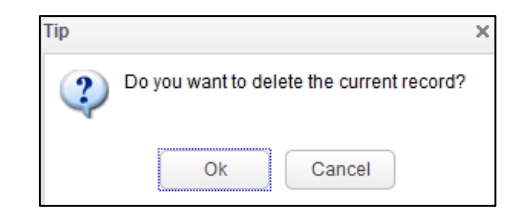

Click **Ok** to confirm to delete the project.

## **Editing, Extending or Deleting SIP Phone Projects**

### To edit, extend or delete SIP phone projects:

1. Click SIP Phone Opportunity Registration->Opportunity Manage(SIP) in the menu bar.

| Menue «                                | Opportunity Manage(SIP) |                               |              |                              |                                       |             |              |                   |                | 0                   |       |                        |               |        |
|----------------------------------------|-------------------------|-------------------------------|--------------|------------------------------|---------------------------------------|-------------|--------------|-------------------|----------------|---------------------|-------|------------------------|---------------|--------|
| 🗄 💼 SFB Opportunity Registration       | Keyword:                | Keyword                       |              | Industry:                    | -                                     | • •         | Create Time: | Click to select 1 | time to        | Click to select tir | ne    | 🔎 Search 🛞 Reset       |               |        |
| Opportunity Manage(SFB)                | Project Status:         | -                             |              | <ul> <li>Country:</li> </ul> | -                                     | × 1         | Von Date:    | Click to select t | time to        | Click to select tir | ne    |                        |               |        |
| + Register(SFB)                        |                         |                               |              |                              |                                       |             |              |                   |                |                     |       |                        |               |        |
| - 8 Personal Information               | Project                 | ~                             | Project List | (SIP)                        |                                       |             |              |                   |                |                     |       |                        |               |        |
| 🗄 💼 SIP Phone Opportunity Registration |                         | An + Register(SIP) (], Export |              |                              |                                       |             |              |                   |                |                     |       |                        |               |        |
| Opportunity Manage(SIP)                |                         |                               | Detail       | Project No                   | Country                               | Distributor | Applicant    | End User          | Type of End Us | er Industry         | Sites | When to Submit RFP/RFQ | Project Statu | s Plat |
| Register(SIP)                          |                         |                               | Detail       | 170717143246597              | Canada                                |             | bdSi         | Mare              | 2550           | Healthcare          | 20    | 2017-07-12             | Unknown       | PBY    |
| Personal Information                   |                         |                               | U Detail     | 110111140240101              | o o o o o o o o o o o o o o o o o o o |             | 11201        | indi o            | 2000           | Treatment           | 2.0   | LOTT OF TL             | Chiaronni     | 1 674  |

2. Click **Detail** to view the desired SIP phone project.

| Project Lis | t(SIP)           |         |             |           |          |                  |            |       |                        |                |      |
|-------------|------------------|---------|-------------|-----------|----------|------------------|------------|-------|------------------------|----------------|------|
| + Registe   | er(SIP) 🚺 Export |         |             |           |          |                  |            |       |                        |                |      |
| Detail      | Project No       | Country | Distributor | Applicant | End User | Type of End User | Industry   | Sites | When to Submit RFP/RFQ | Project Status | Plat |
| Detail      | 170717143246f879 | Canada  |             | hdSi      | Mars     | 2550             | Healthcare | 20    | 2017-07-12             | Unknown        | PBX  |

**3.** From the Project Detail page, you can:

Edit the SIP phone project information.

Click H Save to accept the change.

The page prompts "Edit Successfully!"

| Тір |                     | × |
|-----|---------------------|---|
| Ŷ   | Edit Successfully ! |   |
|     | Ok                  |   |

### Click **Ok**.

- Click

Configure the SIP phone project information.

| Click H Save to | accept the change |
|-----------------|-------------------|
|-----------------|-------------------|

The page prompts "Create successfully!"

| Tip |                       | × |
|-----|-----------------------|---|
| Q   | Create Successfully ! |   |
|     | Ok                    |   |

Click **Ok**, the project will be displayed in the project list, and the project status is unknown.

| Click | C Delete |                                           |   |
|-------|----------|-------------------------------------------|---|
|       | Tip      |                                           | × |
|       | 2        | Do you want to delete the current record? |   |
|       |          | Ok Cancel                                 |   |

Click **Ok** to confirm to delete the project.